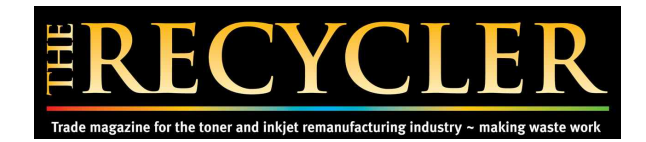

## How to Disable HP Printer Firmware Updates

Disabling automatic firmware updates helps protect your printer from changes that may block third-party or remanufactured cartridges. Here's how to turn them off:

## Option 1: From the Printer's Control Panel (Touchscreen Models)

- 1. Go to "Settings" or "Setup".
- 2. Navigate to "Printer Maintenance" or "Printer Update".
- 3. Select "Firmware Updates" or "Update Printer".
- 4. Choose "Check Automatically" and set it to Off.
- 5. Confirm your choice or select "Do Not Check" if prompted.

## Option 2: From the HP Smart App

- 1. Open the HP Smart app on your phone or computer.
- 2. Select your printer.
- 3. Go to "Advanced Settings" or "Printer Homepage (EWS)".
- 4. Click on "Settings" > "Security" > "Administrator Settings".
- 5. Disable "Allow Printer Updates" or "Enable Auto Updates".
- 6. Click "Apply".

## Option 3: Via the Embedded Web Server (EWS)

- 1. Type your printer's IP address into your web browser.
- 2. Go to Settings > Firmware Update or Tools > Printer Updates.
- 3. Disable automatic checking and installation.

Note: Even if updates are disabled, connecting your printer to Wi-Fi or HP cloud services may still push updates. To avoid this:

- - Avoid registering for HP Instant Ink.
- - Do not connect to HP Cloud Print or Web Services.

Stay protected and print smarter!